# Schulbuchaktíon - eBooks

Nahezu alle Schulbücher sind auch als E-Book bestellt worden. Sie sind an einem runden oder rechteckigen Aufkleben auf der Titelseite, der Rückseite oder auch der Innenseite der Bücher erkennbar, der einen zwölfstelligen Zugangscode enthält. Jedes einzelne Buch – also jedes Buch in jedem Fach bei jedem Schüler – hat einen speziellen Code. Dieser darf nicht weitergegeben werden, da er nur einmal registriert werden kann!

Dieser Service wird auf der offiziellen Plattform <u>www.digi4school.at</u> (alle Verlage - eckiger Aufkleber) Angeboten. Unter <u>www.scook.at</u> (Veritas Verlag - runder Aufkleber) sind Veritas-Bücher ebenfalls einzusehen. Diese Plattform bietet zusätzliche Funktionen, aber eben nur bei Veritas.

Es gibt 2 Möglichkeiten, auf der Internetseite <u>https://www.digi4school.at</u> an das persönliche eBook zu gelangen. Als wenig empfehlenswerte Variante kann man auf "anonymer Zugang" gehen und vor jeder Verwendung des eBooks den Code eintippen. Man erspart sich eine Registrierung, jedoch steht das Buch nur für das aktuelle Schuljahr zur Verfügung.

Besser ist es ein Konto auf der Website zu eröffnen und die Bücher mit Hilfe des Codes dem privaten Bücherregal hinzuzufügen. Dazu geht man wie folgt vor:

## Registrierung des Bücherregals:

- 1) Seite www.digi4school .at aufrufen und dort auf registrieren gehen.
- 2) Hier sind der Vorname, Nachname und eine GÜLTIGE Emailadresse anzugeben. Die Aktivierung des Bücherkontos erfolgt über ein Email. Phantasie-Emailadressen sind somit unbrauchbar. Auch muss den Nutzungsbedingungen zugestimmt werden.
- 3) Im Email ist ein Link anzuklicken, der auf eine Seite zum Abschluss der Registrierung führt. Nach der Passworteingabe klickt man "Registrierung abschließen und anmelden". Jetzt kann man beginnen eBooks zu aktivieren, also ins Bücherregal zu stellen.

### Bücher ins Regal stellen:

 Man klickt auf "Zugangscode einlösen" und gibt den Code ein. Stimmt der Code, so scheint das Buch in der Auflistung auf und kann durch Anklicken auf einer eigenen Seite geöffnet werden.

#### Bücherregal verwenden:

- 1) Auf der Startseite meldet man sich mit der Emailadresse und dem Passwort an und gelangt zum Bücherregal, wie oben bereits beschrieben
- 2) Hat man das Passwort vergessen, so kann man sich über dem Button "Anmelden" mit einem Klick auf "Passwort vergessen" ein neues an die Emailadresse senden lassen.
- 3) Ist auch die Emailadresse vergessen worden, so kann man einen bereits eingelösten Code unter "E-Mailadresse vergessen" eingeben und so das Passwort zu erneuern.

### Weitere Infos:

• Auf der Startseite <u>www.digi4school.at</u> kann man auch Apps für das Smartphone herunterladen!

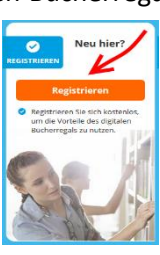

| REGISTRICACH    | Kostenlose Registrierung für<br>das digitale Bücherregal!                                     |
|-----------------|-----------------------------------------------------------------------------------------------|
| the Vername     |                                                                                               |
| Velker          |                                                                                               |
| the Nathease    | -                                                                                             |
| Retgruber       |                                                                                               |
| E-Mail          |                                                                                               |
| wiker.reitig    | whee Steelessers as at                                                                        |
|                 | s guitge E-Mari-Adresse verwenden. Der<br>Niem ngelink wird an diese E-Mali-Adresse<br>endet. |
| P Ich stin      | ime den Nutzungsbedingungen zu.                                                               |
|                 | Jetzt registrieren                                                                            |
|                 | 5                                                                                             |
|                 |                                                                                               |
| REGISTRIEREN    | Schließen Sie jetzt Ihre<br>Registrierung ab                                                  |
| Ihr Vorname     |                                                                                               |
| Volker          |                                                                                               |
| Ihr Nachname    |                                                                                               |
| Reitgrüber      |                                                                                               |
| E-Mail          |                                                                                               |
| volker,reitgrab | engbrykrems.ac.at                                                                             |
| thr neues Passe | vart                                                                                          |
|                 |                                                                                               |
| Registrie       | rung abschließen & anmelden                                                                   |
|                 |                                                                                               |
|                 | Schuljahr 2016/2017 v                                                                         |

| Lager |                                                                                              | Schuljahr 2016/2017 😒 | Zagangscode eintieen |                            | Schuljehr 2016/20          |
|-------|----------------------------------------------------------------------------------------------|-----------------------|----------------------|----------------------------|----------------------------|
| i.    | Betriebswirtschaft HAK I<br>18882 Yorky Schultuch                                            |                       |                      | FRAGEN & ANTWORTEN DEMOZOG | ANG KONTAKT PARTNER IMPRES |
|       | Bien faitt BAC – Übungsbuch Französisch zur Maturavorbe<br>Verig Hölter Picher Tempöly beidt | reitung               |                      | Zugorgstode einibarn       | 🗭 Rópištere 🕨 Görige       |
| 1     | Controlling macht Schule! Ein Lehrbuch für kaufmännisch<br>E.Woher Verlag Gebät              | e Schulen             |                      |                            | ×                          |

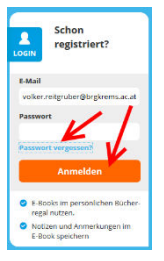

Bei der Verwendung von eBook plus kann es notwendig sein, sich auf der jeweiligen Verlagsseite zu registrieren. Bei Veritas ist das etwa auf der Seite www.scook.at der Fall. Das funktioniert vergleichbar mit digi4school.

### Ansehen eines Buches ohne Bücherregal:

1) Unten auf der Startseite von www.scook.at kann man den Code eingeben.

# **Registrierung des Bücherregals:**

- 1) Seite www.scook.at aufrufen und dort hinunterscrollen, bis der Button "zur Registrierung" erscheint.
- 2) Hier wählt man "Als Schüler(in) registrieren". Es sind der Vorname, Nachname, Geburtsdatum und eine GÜLTIGE Emailadresse anzugeben. Die Aktivierung des Bücherkontos erfolgt über ein Email. Phantasie-Emailadressen sind somit unbrauchbar. Auch muss den Nutzungsbedingungen zugestimmt werden.
- 3) Im Email ist ein Link anzuklicken, der auf eine Seite zum Abschluss der Registrierung führt. Nach der Passworteingabe klickt man "Registrierung abschließen und anmelden". Jetzt kann man beginnen, eBooks zu aktivieren, also ins Bücherregal zu stellen.

### Verwenden eines bereits bestehenden Bücherregals:

- 1) Rechts oben auf der Startseite von www.scook.at "LOGIN" wählen.
- 2) Mit Emailadresse und Passwort anmelden.

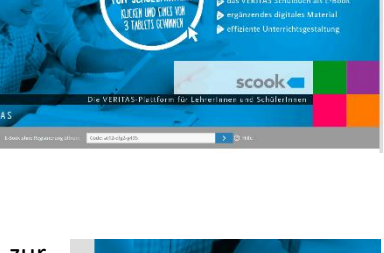

|             | HILFE | LOGIN |
|-------------|-------|-------|
|             |       |       |
|             |       |       |
| mäßen       |       |       |
| . Carala an |       |       |

|          |                                       | HILFE          | LOGIN  |  |  |
|----------|---------------------------------------|----------------|--------|--|--|
|          | E-Mail-Adresse:                       |                |        |  |  |
|          | volker.reitgruber@brgkrems.ac.at      |                |        |  |  |
|          | Passwort                              |                |        |  |  |
|          | ******                                |                |        |  |  |
| aomäß    | Passwort vergessen?                   | Angemeidet b   | leiben |  |  |
| einfach  |                                       | > Anmeld       | en     |  |  |
| ennach   | Marchael and Alasta Instanting and    |                |        |  |  |
| gestalle | Neu del scook? jetze kosterilos regis | <u>ultren:</u> |        |  |  |
|          |                                       |                |        |  |  |
|          |                                       |                |        |  |  |

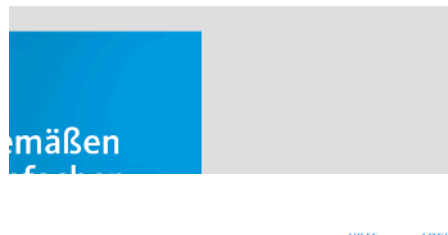

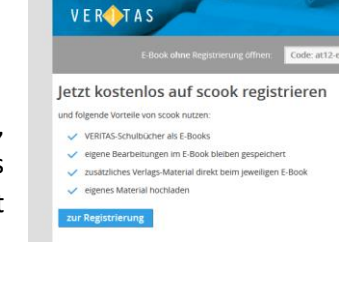